पत्र संख्या-कम्प्यूटर-NIC कम्प्यूटराइजेशन(S/W)-(2011-12) /

 समस्त जोनल एडीशनल कमिश्नर, वाणिज्य कर उत्तर प्रदेश।

 समस्त ज्वाइन्ट कमिश्नर(कार्यपालक)वाणिज्य कर उत्तर प्रदेश। 723 / वाणिज्य कर कार्यालय कमिश्नर वाणिज्य कर, उत्तर प्रदेश (आई0टी0-अनुभाग) दिनॉक // लखनऊ // दिसम्बर, 02, 2011

वर्तमान में प्रदेश की 93 लोकेशन्स पर Vyas Software का संचालन विकेन्द्रीकृत (Decentralized) रूप से किया जा रहा है जिसमें लोकेशन्स का समस्त कार्य लोकल सर्वर पर किया जाता है तथा बाद में लोकल सर्वर पर एकत्र डाटा सेन्ट्रल सर्वर पर अपडेट कर दिया जाता है । कम्प्यूटराइजेशन के अगले चरण में Vyas Software को Decentralized Mode से Centralized Mode में परिवर्तित किया जा रहा है जिसमें प्रदेश की समस्त लोकेशन्स को BSNL की लीज लाइन के माध्यम से NIC योजना भवन स्थित डाटा सेन्टर से जोड़ा जा रहा है । यह लिंक स्थापित हो जाने पर प्रत्येक लोकेशन से उक्त डाटा सेन्टर में install किये गये Centralized Applications को सीधे access किया जा सकेगा तथा प्रदेश के समस्त कार्यालयों में विभागीय साफ्टवेयर पर किये गये कार्यो का डाटा सीधे केन्द्रीयकृत रूप से NIC के उक्त डाटा सेन्टर में पहुंच जायेगा । प्रदेश के समस्त कार्यालयों का डाटा सीधे इस डाटा सेन्टर में पहुंच जाने से केन्द्रीय सर्वर पर डाटा नियमित रूप से अपडेट करने की समस्या समाप्त हो जायेगी तथा डाटा अपडेट न होने के कारण विभिन्न प्रकार के रिपोर्टों अथवा डीलर्स डाटाबेस में परिलक्षित होने वाली त्रुटियाँ समाप्त हो जायेगी ।

2- प्रदेश के अधिकांश कार्यालयों को वर्तमान में लीज लाइनों से जोंड़ा जा चुका है तथा अब अगले चरण में विभागीय कम्प्यूटरों को सेन्ट्रल सर्वर में स्थापित Centralized Applications से जोड़ा जाना है। यह कार्य सभी कार्यालयों में एक साथ न होकर चरणवद्ध तरीके से किया जायेगा जिसकी तिथिवार योजना इस पत्र के साथ संलग्न कर प्रेषित की जा रही है। इन तिथियों से सम्बन्धित लोकेशन्स पर रिसीट तथा रजिस्ट्रेशन का कोई कार्य नहीं होगा तथा जिन कार्य दिवसों में लोकेशन पर रिसीट का कार्य बन्द रहेगा उन कार्य दिवसों में व्यापारियों द्वारा प्रस्तुत प्रार्थना पत्रों की मैनुअल रसीद जारी की जायेगी जिसे बाद में Centralized Vyas module में फीड किया जायेगा। मैनुअल रसीद जारी करने के लिए चूँकि अल्प समय में आर-29 रजिस्टर छपवाना सम्भव नही है, अत: रसीदें जारी करने हेतु एक 4 अथव 8 क्वायर के रजिस्टर का इस्तेमाल किया जायेगा जिससे रसीद की कार्बन प्रति रजिस्टर में सुरक्षित रहे। इस रजिस्टर की प्रत्येक रसीद को नम्बरों वाली एक मुहर से क्रमांकित किया जायेगा तथा रजिस्टर के प्रथम पृष्ठ पर यह प्रमाण पत्र भी अंकित किया जायेगा कि रजिस्टर में अमुक क्रमांक से लेकर अमुक क्रमांक तक की कुल इतनी रसीदें है। अभिप्रमाणन का यह कार्य मण्डल के डिप्टी कमिश्नर (प्रशासन) द्वारा तथा जहां डिप्टी कमिश्नर (प्रशासन) तैनात नहीं है, वहां मण्डल के खण्ड-1 के डिप्टी कमिश्नर द्वारा किया जायेगा। यदि किसी स्थान पर एक से अधिक काउण्टरों पर रसीदें जारी की जानी है तो आवश्यतानुसार उक्त प्रकार के एक से अधिक रजिस्टर प्रयोग में लाये जा सकते है परन्तु इन पर अंकित रसीदों के क्रमांक क्रमवार होंगे। इन रजिस्टरों पर प्रतिदिन काटी गयी अन्तिम रसीद को सम्बन्धित डिप्टी कमिश्नर द्वारा उसी दिन हस्ताक्षरित किया जायेगा।

3- केन्द्रीय सर्वर से लिंक स्थापित हो जाने के बाद Centralized Vyas module में फीड की गयी मैनुअल रसीदों का संदर्भ कम्प्यूटरजनित रसीद की रिमार्क फील्ड में MR Number / Date अंकित करके किया जायेगा । साथ ही कम्प्यूटरजनित रसीदों के क्रमांक व तिथि का उल्लेख मैनुअली जारी की गयी रसीद की कार्बन प्रति पर भी किया जायेगा । उक्त प्रकार से रसीदें जारी कर लेने के पश्चात यह रजिस्टर मण्डल के पंजीयन प्रकोष्ठ के प्रभारी की अभिरक्षा में रखवा दिया जायेगा । केन्द्रीय सर्वर से कनेक्टिविटी स्थापित हो जाने के पश्चात सर्वप्रथम इन्ही मैनुअल रसीदों की फीडिंग Centralized Vyas module में की जायेगी तथा इसके पश्चात ही आगे नियमित रसीदें जारी की जायेगी ।

-2

4- Centralized Software में Migration एक निर्धारित प्रक्रिया के माध्यम से किया जायेगा जिसका Stepwise विवरण इस पत्र के साथ संलग्न किया जा रहा है । इस प्रक्रिया में Migration की कार्यवाही प्रारम्भ करने की नियत तिथि के पिछले कार्यदिवस को व्यापारी सुविधा केन्द्र एवं पंजीयन प्रकोष्ठ का कार्य समाप्त हो जाने के पश्चात सर्वर का बैकअप एक External hard disk में लिया जायेगा तथा इस बैकअप को लेकर सम्बन्धित लोकेशन्स का असिस्टेन्ट प्रोग्रमर या इस हेतु प्रशिक्षित विभागीय स्टाफ अगले दिन प्रात: मुख्यालय के I.T. अनुभाग में उपस्थित होगा । बैकअप को NIC द्वारा अगले दो दिनों में Normalize करके Central Server पर अपलोड करने की कार्यवाही की जायेगी तथा इसके पश्चात लोकेशन के कम्प्यूटरों को Centralized Software से लिंक करने की कार्यवाही की जायेगी ।

Central Server से लिंक करने के अगले Step में BSNL द्वारा लोकेशन से डाटा सेन्टर की लीज लाइन की कनेक्टिविटी चेक की जायेगी तथा कार्यालय में स्थापित सभी कम्प्यूटरों का Central Server से जुड़ जाना सुनिश्चित किया जायेगा। इसके लिये BSNL कोई प्रतिनिधि लोकेशन पर उपस्थित रहेगा परन्तु यदि BSNL का कोई प्रतिनिधि उपस्थित नहीं होता है तो तत्काल उ0प्र0 (पश्चिमी) के मामलों में श्री दीपक (फोन नं0 9410837475) तथा उ0प्र0(पूर्वी) के मामलों में श्री चन्दन सिंह (फोन नं0 8004471817) से तत्काल सम्पर्क करके BSNL के प्रतिनिधि की उपस्थित सुनिश्चित की जायेगी। इन दोनों ही सर्किलों के लिए श्री प्रमोद त्रिपाठी (फोन न0- 0522-2610137 व मोबाइल नम्बर 9451134101) से भी सम्पर्क किया जा सकता है।

5- Migration के तीसरे step में केन्द्रीयकृत साफ्टवेयर के संचालन हेतु प्रत्येक लोकेशन पर एक लोकल एडमिनिस्ट्रेटर का नामांकन भी अपेक्षित है जिसे नामित करने की कार्यवाही जोनल एडीशनल कमिश्नर द्वारा की जायेगी। जोनल एडीशनल कमिश्नर द्वारा इस हेतु नामित किये जाने वाले अधिकारी से सम्बन्धित सूचना Migration के Stepwise विवरण के साथ संलग्न अनुलग्नक-3 में भरकर ज्वाइन्ट कमिश्नर(आई0टी0) मुख्यालय को e-mail ID <u>ctithqlu-up@nic.in</u> पर प्रेषित की जायेगी तथा मुख्यालय से लोकल एडमिनिस्ट्रेटर हेतु Login ID तथा Password जनरेट करके अधिकारी की e-mail ID पर प्रेषित कर दिया जायेगा। यह कार्य Migration की कार्यवाही प्रारम्भ होने से पूर्व ही पूरा कर लिया जायगा।

Centralized Software से लिंक स्थापित हो जाने के पश्चात लोकल एडमिनिस्ट्रेटर द्वारा उक्त Login ID तथा Password से Login करके User Create किये जायेंगे । User Create करने के लिये लोकल एडमिनिस्ट्रेटर पूर्वीक्त Annexure-3 में ही प्रारुप बनाकर उसे पहले ही समस्त अधिकारियों तथा कर्मचारियों को उपलब्ध करा देगें जो इसमें आवश्यक सूचनाएँ भरकर तथा हस्ताक्षर करके Local administrator को वापस कर देंगें । इस प्रारुप में उनके द्वारा अपना वही Role (यथा Receipt User, Registration User आदि) अंकित किया जायेगा जो सम्भाग के ज्वाइंट कमिश्नर (कार्यपालक) द्वारा निर्धारित किया गया है । ज्वाइंट कमिश्नर(कार्यपालक) इसके लिए पहले ही प्रत्येक खण्ड / कार्यालय के नियन्त्रक अधिकारी की संस्तुति के आधार पर प्रत्येक अधिकारी / कर्मचारी का Role निर्धारित कर देगें । अधिकारियों / कर्मचारियों के Roles की सूची Migration के Stepwise विवरण के साथ संलग्न है ।

Local Administrator, User से प्राप्त विवरणों का ज्वाइन्ट कमिश्नर(कार्यपालक)द्वारा निर्धारित Role से मिलान करते हुये User Registration Screen में विवरण भरकर User Create किये जायेगें। यह पासवर्ड कर्मचारी / अधिकारी के मोबाइल फोन अथवा ई-मेल पते पर भेजा जायेगा तथा प्रारुप में इनमे से एक विवरण देना अनिवार्य होगा। User द्वारा यह पासवर्ड यथाशीघ्र बदल दिया जायेगा तथा आगे भी 15 दिन के अन्तराल पर यह नियमित रुप से बदला जाता रहेगा।

6- उक्त कार्यवाहियाँ पूरी हो जाने के पश्चात लोकेशन से सीधे Central Server पर कार्य करना सम्भव हो जायेगा तथा यह सुनिश्चित किया जायेगा कि यह समस्त कार्यवाही प्रत्येक दशा में लोकेशन के लिए निर्धारित तिथियों में पूरी हो जाय । यह समस्त कार्य सम्भाग के ज्वाइंट कमिश्नर (कार्यपालक) तथा जोनल मुख्यालयों पर सम्भाग-बी के ज्वाइंट कमिश्नर (कार्यपालक), जो सुविधा केन्द्र के प्रभारी नामित है, की सीधी देख रेख में सम्पन्न किया जायेगा । जोनल मुख्यालय पर तैनात अन्य ज्वाइंट कमिश्नर (कार्यपालक) व ज्वाइंट कमिश्नर (वि0अनु0शा0) इस कार्य में इनकों आवश्यक सहयोग प्रदान करेंगे । संलग्नक:- यथोपरि ।

कमिश्नर वाणिज्य कर

कमिश्नर वाणिज्य कर उत्तर प्रदेश, लखनऊ।

|            | 0                | DI AN FOR MIGRAT                                     | TION TO CEN      | JTRAI SFRVER |            |          |            |
|------------|------------------|------------------------------------------------------|------------------|--------------|------------|----------|------------|
|            |                  |                                                      |                  |              |            |          | WORK START |
| S.No.      | District         | Address                                              | BAND WIDTH       | DB BKUP DATE | START DATE | END DATE | SERVER     |
|            |                  | Sudhanshu Hotel, Trade tax Bhawan, Numaish           |                  |              |            |          |            |
|            | Etawah           | Chauraha, Etawa                                      | 2 MBPS           | 05-Dec       | 06-Dec     | 07-Dec   | 08-Dec     |
|            | Faizabad         | Civil Lines, Faizabad                                | 2 MBPS           | - 05-Dec     | 06-Dec     | 07-Dec   | 08-Dec     |
|            | Kanpur           | Lakhanpur Kanpur                                     | 2 MBPS           | 05-Dec       | 06-Dec     | 07-Dec   | 08-Dec     |
|            |                  |                                                      |                  |              |            |          |            |
| ~          | Gorakhpur        | Paidle Ganj Gorakhpur                                | 2 MBPS           | 07-Dec       | 08-Dec     | 09-Dec   | 10-Dec     |
| (          | Jhansi           | Pratap Bhawan Shivpuri Road Jhansi                   | 2 MBPS           | 07-Dec       | 08-Dec     | 09-Dec   | 10-Dec     |
| •          | Varanasi         | Chetganj Varanasi                                    | 2 MBPS           | 07-Dec       | 08-Dec     | 09-Dec   | 10-Dec     |
|            |                  |                                                      |                  |              |            |          |            |
|            |                  | Collectorate compound, Trade Tax                     |                  |              |            |          |            |
|            | Ghaziabad        | Bhawan, Rajnagar, Ghaziabad                          | 2 MBPS           | 09-Dec       | 10-Dec     | 12-Dec   | 13-Dec     |
| ~          | Meerut           | Nagar Nigam Parisar, Meerut                          | 2 MBPS           | 09-Dec       | 10-Dec     | 12-Dec   | 13-Dec     |
| 10         | Noida            | Trade Tax Department,Sector-18, Noida                | 2 MBPS           | 09-Dec       | 10-Dec     | 12-Dec   | 13-Dec     |
|            |                  |                                                      |                  |              |            |          |            |
| 10         | Bareilly         | 188 Civil Lines Trade tax Bhawan Bareilly            | 2 MBPS           | 12-Dec       | 13-Dec     | 14-Dec   | 15-Dec     |
| 11         | Moradabad        | Ram Ganga Vihar Phase-2, Moradabad                   | 2 MBPS           | 12-Dec       | 13-Dec     | 14-Dec   | 15-Dec     |
|            |                  | Near Singhal Nursing Home, Church road,              |                  |              | •          |          |            |
| 1          | Saharanpur       | Saharanpur                                           | 2 MBPS           | 12-Dec       | 13-Dec     | 14-Dec   | 15-Dec     |
|            |                  |                                                      |                  |              |            |          |            |
| 1:         | Agra             | A.D.A. Building Jaipur House Agra                    | 2 MBPS           | 14-Dec       | 15-Dec     | 16-Dec   | 17-Dec     |
| 1,         | <br>  Aligarh    | Kalindi Puram Mailrose Baipass khair<br>Road,Aligarh | 2 MBPS           | 14-Dec       | 15-Dec     | 16-Dec   | 17-Dec     |
|            |                  | Indira Bhawan Second Floor Civil Lines               |                  |              |            |          |            |
| 11         | Allahabad        | Allahabad                                            | 2 MBPS           | 14-Dec       | 15-Dec     | 16-Dec   | 17-Dec     |
|            |                  |                                                      |                  |              |            |          |            |
| * As Curre | ntly working cen | Itral database is needed in stand by mode for data   | aporting         |              |            |          |            |
| so work    | ing hours must b | e strictly Managed From 11:00 AM to 5:00 PM or       | nly.             |              |            |          |            |
| * Databas  | e Backup of any  | location should be made available by 10:00 AM or     | n the decided da | te.          |            |          |            |
| * 4 Dec, 6 | Dec and 11 Dec   | '2011 holidays will be used for data porting so no   | work on site.    |              |            |          |            |
| * As probl | ems from newly   | migrated sites will need continuous attention        |                  |              |            |          |            |
| so no no   | ew requirements  | can be taken up for development.                     |                  |              |            |          |            |
|            |                  |                                                      |                  |              |            |          |            |

#### EXISTING ROLE AND MENU PERMISSION

| Role                       | Menu Permission                                                                                                    |
|----------------------------|----------------------------------------------------------------------------------------------------|
| Addl.<br>Commisioner       | Add Branch Code, Admin, Amendments, Amendments Report, Amendments-CST, Amendments-DDO, Amendments-<br>Information, Appeal Under Section 30, Appeal Under Section 32, Applications Report, BackLog TIN Information, Bank Branch,<br>Cancellation-Registration By Request, Cancellation-Only CST, Cancellation-Only CST By Request, Cancellation-Registration By Request, Cancellation-Registration Cancellation-Registration By Request, Cancellation-Registration Cancellation, Challan Adjustment Report, Challan<br>Entry, Challan Heads Report, Challan Reports, Challan Summary Report, Change Password, Change Role for a User, Complete<br>Detail, Consider After Rejection, Continuation in VAT (F-8), Create New User, CST Backlog Entry, CST Dealer Report, Dealer<br>Thumb&Image, Delete A User, Disposal, Edit or Delete A Role, Grant - Entry Tax, Grant CST, Grant New TIN/SPN/TDN, Grant<br>working offices Permission, Hearing, Hearing/Survey Reports, Help Desk, LogOut, MIS Reports, Missing Old TIN, Missing<br>OldTIN Report, Modify Branch Code, New Challan Reports, New Receipt - New Role, Next Hearing Date, Next Survey Date,<br>Offline Tools, R1, R10, Random Recipt Report, Receipt Reports, Receipt Slip, Receipt Summary Report, Registartion -<br>Permanent/Voluntary (7G), Registration - Permanent/Voluntary (SPN), Registreated Dealer, Registration Bealer Report<br>(Complete), Registration Cancel Report, Registration Cartificate, Registration -Permanent/Voluntary (7), Registration Application<br>Application, Registration Cancel Report, Registration Status summary, Registration Typewise Report, Registration-<br>EntryTax, Reset Password, Restoration-Suspended TIN, Restore For Hearing, Restore For Survey, Return & Challan, Return<br>Enclosure Report, Return Frequency Info, Return Frequency Report, Return Notice, Return Reports, Rol, Search Commodity<br>Code, Search Dealer, Security Details, Security Submission, Survey, Suspension of TIN, TINXSYS Data, Transfer A Dealer,<br>Transfer A Tin Dealer, Update Profile, Upload E-Return, Users                                                                   |
| Administrator              | Add Branch Code, Admin, Amendments, Amendments Report, Amendments-CST, Amendments-DDO, Amendments-<br>Information, Appeal Under Section 30, Appeal Under Section 32, Applications Report, BackLog TIN Information, Bank Branch,<br>Cancellation-Registration By Request, Cancellation-Only CST, Cancellation-Only CST By Request, Cancellation-Registration By Request, Cancellation-Registration Cancellation, Challan Adjustment Report, Challan<br>Entry, Challan Heads Report, Challan Reports, Challan Summary Report, Change Password, Change Role for a User, Complete<br>Detail, Consider After Rejection, Continuation in VAT (F-8), Create New User, CST Backlog Entry, CST Dealer Report, Dealer<br>Thumb&Image, Delete A User, Disposal, Grant - Entry Tax, Grant CST, Grant New TIN/SPN/TDN, Grant working offices<br>Permission, Hearing, Hearing/Survey Reports, Help Desk, LogOut, MIS Reports, Missing Old TIN, Missing OldTIN Report,<br>Modify Branch Code, New Challan Reports, New Receipt, Next Hearing Date, Next Survey Date, Offline Tools, R1, R10,<br>Random Recipt Report, Receipt - Forms, Receipt - Returns, Receipt - Transit Failed, Receipt Cancel, Receipt Detailed<br>Report, Receipt Re-Print, Receipt Reports, Receipt Slip, Receipt Summary Report, Registration - Permanent/Voluntary (TG),<br>Registration - Permanent/Voluntary (SPN), Registered Dealer, Registered Dealer Report (Complete), Registration Cancel Report,<br>Registration Certificate, Registration Defaulter List, Registration E-Application Appiration Appiration, Registration<br>Status, Registration Status summary, Registration Typewise Report, Registration-Appiration, Restore For Survey, Return & Challan, Returm Enclosure Report, Return Frequency Info,<br>Return Frequency Report, Return Notice, Return Reports, Search Commodity Code, Search Dealer, Security Details, Security<br>Submission, Survey, Suspension of TIN, Transfer A Dealer, Transfer A Tin Dealer, Update Profile, Upload E-Return, Users                                                                                                    |
| Joint<br>Commissioner      | Admin, Challan Reports, Change Password, Create New User, Disposal, Hearing/Survey Reports, Help Desk, LogOut, MIS<br>Reports, Missing OldTIN Report, Offline Tools, Receipt, Receipt Reports, Registered Dealer, Registration, Registration Cancel<br>Report, Registration Reports, Return & Challan, Return Reports, Search Commodity Code, Search Dealer, Update Profile,<br>Users                                                                                                    |
| Local<br>Administrator     | Add Branch Code, Admin, Amendments, Amendments Report, Amendments-CST, Amendments-DDO, Amendments-<br>Information, Appeal Under Section 30, Appeal Under Section 32, Applications Report, BackLog TIN Information, Bank Branch,<br>Cancellation-Begistration By Request, Cancellation-Only CST, Cancellation-Only CST By Request, Cancellation-Registration By<br>Office, Cancellation-Registration By Request, Cancellation-Only CST, Cancellation, Challan Adjustment Report, Challan<br>Entry, Challan Heads Report, Challan Reports, Challan Summary Report, Change Password, Change Role for a User, Complete<br>Detail, Consider After Rejection, Continuation in VAT (F-8), Create New User, CST Backlog Entry, CST Dealer Report, Dealer<br>Thumb&Image, Delete A User, Disposal, Grant - Entry Tax, Grant CST, Grant New TIN/SPN/TDN, Grant working offices<br>Permission, Hearing/ Hearing/Survey Reports, Help Desk, LogOut, MIS Reports, Missing Old TIN, Missing OldTIN Report,<br>Modify Branch Code, New Challan Reports, New Receipt, Next Hearing Date, Next Survey Date, Offline Tools, R1, R10,<br>Random Recipt Report, Receipt Receipt - Forms, Receipt - Returns, Receipt - Transit Failed, Receipt Cancel, Receipt Detailed<br>Report, Receipt Re-Print, Receipt Reports, Receipt Slip, Receipt Summary Report, Complete), Registration, Registration<br>- Only CST, Registration - TDN, Registration - Permanent/Voluntary (7), Registration Application, Registration Realer, Registration Cancel Report,<br>Registration Certificate, Registration Typewise Report, Registration Application, Resorts, Resorts, Resorts,<br>Status, Registration Status summary, Registration Typewise Report, Registration-EntryTax, Reset Password, Restoration-<br>Suspended TIN, Restore For Hearing, Restore For Survey, Return & Challan, Return Enclosure Report, Return Frequency Info,<br>Return Frequency Report, Return Notice, Return Reports, Search Commodity Code, Search Dealer, Security Details, Security<br>Submission, Survey, Suspension of TIN, TINXSYS Data, Transfer A Dealer, Transfer A Tin Dealer, Update Profile, Upload E-<br>Return, User |
| Receipt<br>Supervisor      | Admin, Change Password, Disposal, Help Desk, LogOut, MIS Reports, New Receipt, Offline Tools, Receipt, Receipt - Forms,<br>Receipt - Returns, Receipt - Transit Failed, Receipt Cancel, Receipt Re-Print, Registration, Return & Challan, Search<br>Commodity Code, Search Dealer, Update Profile, Users                                                                                                    |
| Receipt_user               | Admin, Change Password, Disposal, Help Desk, LogOut, MIS Reports, New Receipt, Offline Tools, Random Recipt Report,<br>Receipt, Receipt - Forms, Receipt - Returns, Receipt - Transit Failed, Receipt Cancel, Receipt Re-Print, Receipt Reports,<br>Receipt Slip, Receipt Summary Report, Registration, Return & Challan, Return Enclosure Report, Search Commodity Code,<br>Search Dealer, Update Profile, Users                                                                                                    |
| Receipt_user111            |                                                                                                    |
| Registration AC            | Admin, Amendments, Appeal Under Section 30, Appeal Under Section 32, Cancellation-By Request, Change Password,<br>Consider After Rejection, Disposal, Help Desk, LogOut, MIS Reports, Next Survey Date, Offline Tools, Receipt, Registration,<br>Restoration-Suspended TIN, Return & Challan, Search Commodity Code, Search Dealer, Security Submission, Suspension of<br>TIN, Transfer A Tin Dealer, Update Profile, Users                                                                                                    |
| Registration CTO           | Admin, BackLog TIN Information, Disposal, Help Desk, LogOut, MIS Reports, Next Hearing Date, Next Survey Date, Offline<br>Tools, Receipt, Registration, Restore For Hearing, Restore For Survey, Return & Challan, Search Commodity Code, Search<br>Dealer                                                                                                    |
| Registration<br>Supervisor | Admin, Amendments, Change Password, Continuation in VAT (F-8), Disposal, Help Desk, LogOut, MIS Reports, New Receipt,<br>Offline Tools, Receipt, Receipt Re-Print, Registartion - Permanent/Voluntary (7G), Registartoin - Permanent/Voluntary (SPN),<br>Registration, Registration - Only CST, Registration - TDN, Registration -Permanent/Voluntary (7), Return & Challan, Search<br>Commodity Code, Search Dealer, Security Submission, Update Profile, Users                                                                                                    |
|                            | 12                                                                                                    |

| Role                 | Menu Permission                                                                                                    |
|----------------------|----------------------------------------------------------------------------------------------------|
| Registration<br>User | Admin, Change Password, Continuation in VAT (F-8), Disposal, Help Desk, LogOut, MIS Reports, New Receipt, Offline Tools,<br>Receipt, Receipt Re-Print, Registartion - Permanent/Voluntary (7G), Registartoin - Permanent/Voluntary (SPN), Registration,<br>Registration - Only CST, Registration - TDN, Registration -Permanent/Voluntary (7), Return & Challan, Search Commodity Code,<br>Search Dealer, Update Profile, Users                                                                                                    |
| Sector AC<br>and DC  | Admin, Amendments Report, Applications Report, Challan Adjustment Report, Challan Heads Report, Challan Reports, Challan<br>Summary Report, Complete Detail, CST Dealer Report, Dealer Thumb&Image, Disposal, Hearing/Survey Reports, Help Desk,<br>LogOut, MIS Reports, Missing OldTIN Report, New Challan Reports, Offline Tools, R1, R10, Random Recipt Report, Receipt,<br>Receipt Reports, Receipt Slip, Receipt Summary Report, Registered Dealer, Registered Dealer Report (Complete), Registration,<br>Registration - Only CST, Registration Cancel Report, Registration Certificate, Registration Defaulter List, Registration Reports,<br>Return Frequency Report, Return Reports, Search Commodity Code, Search Dealer, Security Details                                                                                                    |
| Sector CTO           | Admin, Amendments Report, Applications Report, Challan Adjustment Report, Challan Heads Report, Challan Reports, Challan<br>Summary Report, Complete Detail, CST Dealer Report, Dealer Thumb&Image, Disposal, Hearing/Survey Reports, Help Desk,<br>LogOut, MIS Reports, Missing OldTIN Report, New Challan Reports, Offline Tools, R1, R10, Random Recipt Report, Receipt,<br>Receipt - Transit Failed, Receipt Reports, Receipt Slip, Receipt Summary Report, Registered Dealer, Registered Dealer Report<br>(Complete), Registration, Registration Cancel Report, Registration Certificate, Registration Defaulter List, Registration Reports,<br>Registration Status, Registration Status summary, Registration Typewise Report, Return & Challan, Return Enclosure Report,<br>Return Frequency Report, Return Reports, Search Commodity Code, Search Dealer, Security Details |
| Sector<br>Employee   | Admin, Challan Entry, Disposal, Help Desk, LogOut, MIS Reports, Offline Tools, Receipt, Registration, Return & Challan, Return Frequency Info, Return Notice, Search Commodity Code, Search Dealer, Upload E-Return                                                                                                    |
|                      | <u>1</u> 2                                                                                                    |

# **Steps for migration to Central Software:**

Step 1: (Annexure 1)

- 1. To stop Receipt and registration activities from the decided date.
- 2. Taking backup of the database.(By the Departmental/Assistant Programmer of NIC)
- 3. Bringing database to NIC. (By the Departmental/Assistant Programmer of NIC)
- 4. Normalization of the DataBase.
- 5. Database uploading on the central server.

Step 2: (By the BSNL) (Annexure 2)

- 6. BSNL to complete connectivity with the Data Centre at NIC.
- 7. BSNL to Check the connectivity by pinging 10.220.5.244.
- 8. BSNL to Open the site <u>http://upvat/vyascentral</u>.
- 9. BSNL to Connect all the system of the office through LAN IP.

Step 3: (By the HeadQuarter)

- 1. Nomination of local Administrator for each location by the Additional Commissioner of the zone in Annexure-3.
- 2. Additional Commissioner to mail the signed and scanned copy of Annexure-3 at <u>ctithqlu-up@nic.in</u>.
- 3. Creation of local Administrator for every location by central Admin at HQ.
- 4. Password will be sent to the mail id of the Local Administrator.

Step 4: (Annexure 4)

- 1. Login by the Local Administrator with the password received.
- 2. Local Administrator to create users for the local office.
- 3. Local Administrator to obtain details from every user in the user registration form available in the central software.
- 4. Local administrator to create the users and assign them roles by submitting the details in the user registration screen in the central software.
- 5. Users to mandatorily change their password in 15 days.

# ANNEXURE--1

# For Old Vyas :::::

### **Database Backup**

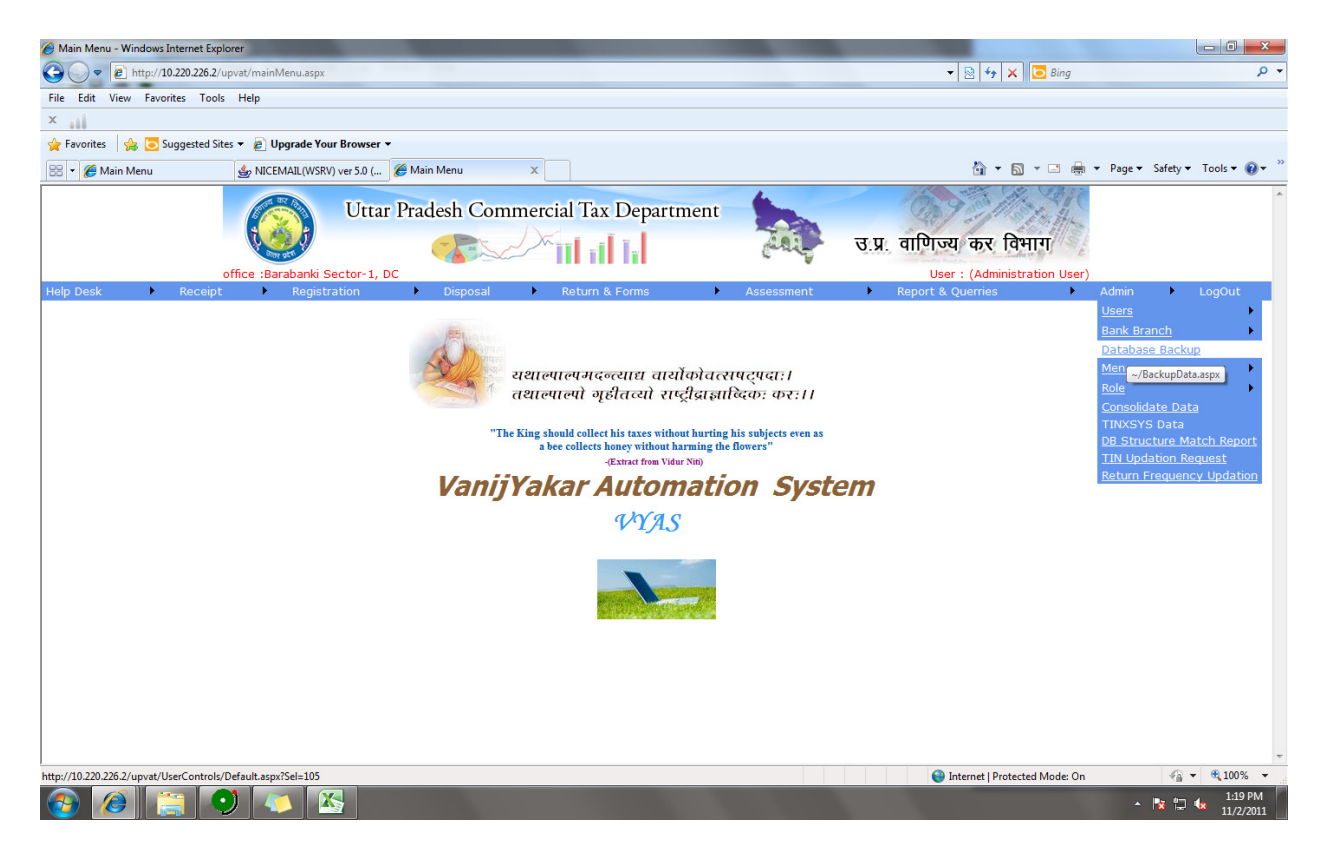

| 🔗 Untitled Page - Windows Internet Explorer | Same brig ( report, that Want and The |                               |                        |
|---------------------------------------------|---------------------------------------|-------------------------------|------------------------|
| 🕞 ) 🗢 🖻 http://10.220.226.2/upvat/Back      | upData.aspx                           | 🔻 🗟 😽 🗙 🖸 Bing                | • م                    |
| File Edit View Favorites Tools Help         |                                       |                               |                        |
| ×                                           |                                       |                               |                        |
| 🚖 Favorites 🛛 🚔 🔁 Suggested Sites 🔻 🔊 🛛     | Jpgrade Your Browser 👻                |                               |                        |
| 🦉 Untitled Page                             |                                       | 🟠 🕶 🗟 👻 🖃 🖶 👻 Page 🕶          | Safety ▼ Tools ▼ 🕢 ▼ " |
| Uttar Prades                                | h Commercial Tax Department           |                               |                        |
| Vier str. *                                 | ७                                     |                               |                        |
| office :Barabanki Sector-1, DC              |                                       |                               |                        |
|                                             | Backup of Database                    |                               |                        |
| Server Details                              |                                       |                               |                        |
| Database Name:                              | Noida                                 |                               |                        |
| Server Instance:                            | (loca)                                |                               |                        |
| User ID:                                    | sa                                    |                               |                        |
| Password:                                   |                                       |                               |                        |
| Backup file path or folder name:            | d:\sqlbackup                          |                               |                        |
| Proceed with                                | Backup Back to Main Menu              |                               |                        |
|                                             |                                       |                               |                        |
|                                             |                                       |                               |                        |
|                                             |                                       |                               |                        |
|                                             |                                       |                               |                        |
|                                             |                                       |                               |                        |
|                                             |                                       |                               |                        |
|                                             |                                       |                               |                        |
|                                             |                                       |                               |                        |
| l<br>Done                                   |                                       | Internet   Protected Mode: On | 4 + 0,100% +           |
| 📀 🖉 🚞 🔍 4                                   |                                       | •                             | 1:20 PM                |

#### Type the password sa123:

| 🔗 Untitled Page - Windows Internet Explorer | Interaction ( county in a local test inter-             |                                 | - 0 <b>- X</b> -       |
|---------------------------------------------|---------------------------------------------------------|---------------------------------|------------------------|
| 🕞 🍚 🔻 🔊 http://10.220.226.2/upvat/Back      | rupData.aspx                                            | 🔻 🗟 🍫 🗙 🖸 Bing                  | • م                    |
| File Edit View Favorites Tools Help         |                                                         |                                 |                        |
| ×                                           |                                                         |                                 |                        |
| 🚖 Favorites 🛛 🍰 🔁 Suggested Sites 👻 🔊       | Upgrade Your Browser 👻                                  |                                 |                        |
| 🏉 Untitled Page                             |                                                         | 🐴 🔻 🖾 👻 🖶 👻 Page 🕶              | Safety 🔻 Tools 👻 🔞 👻 🦥 |
| Uttar Prades                                | h Commercial Tax Department<br>उ.प्र. वाणिज्य, कर विमाग |                                 |                        |
| office :Barabanki Sector-1, DC              | User : (Administration User)                            |                                 |                        |
|                                             | Backup of Database                                      |                                 |                        |
| Server Details                              |                                                         |                                 |                        |
| Database Name:                              | Noida                                                   |                                 |                        |
| Server Instance:                            | (local)                                                 |                                 |                        |
| User ID:                                    | Sa                                                      |                                 |                        |
| Password:                                   | ••••                                                    |                                 |                        |
| Backup file path or folder name:            | d:\sqlbackup                                            |                                 |                        |
| Proceed with                                | Backup Back to Main Menu                                |                                 |                        |
|                                             |                                                         |                                 |                        |
|                                             |                                                         |                                 |                        |
|                                             |                                                         |                                 |                        |
|                                             |                                                         |                                 |                        |
|                                             |                                                         |                                 |                        |
|                                             |                                                         |                                 |                        |
|                                             |                                                         |                                 |                        |
|                                             |                                                         |                                 |                        |
|                                             |                                                         | 😜 Internet   Protected Mode: On | 🖓 🕶 🔍 100% 👻           |
|                                             | 🏂 📉 📉                                                   |                                 | 1:21 PM                |

Database saved to sqlbackup folder in D drive.

# ANNEXURE 2

### For Connectivity Checking

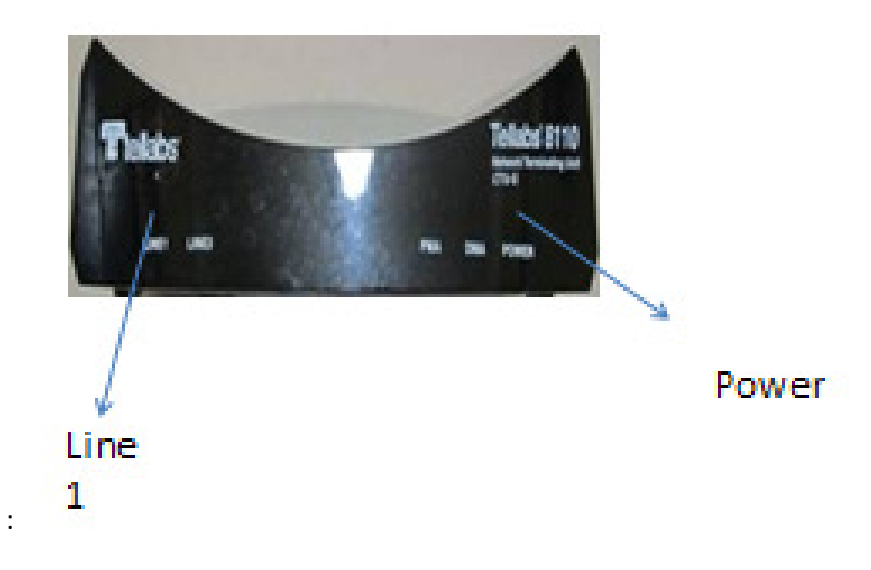

We are using mostly Telllabs 8110 modem for BSNL Leaseline. In normal condition, the Line 1 and Power LED will glow. If any other LED is glowing it indicates a problem in the Modem.

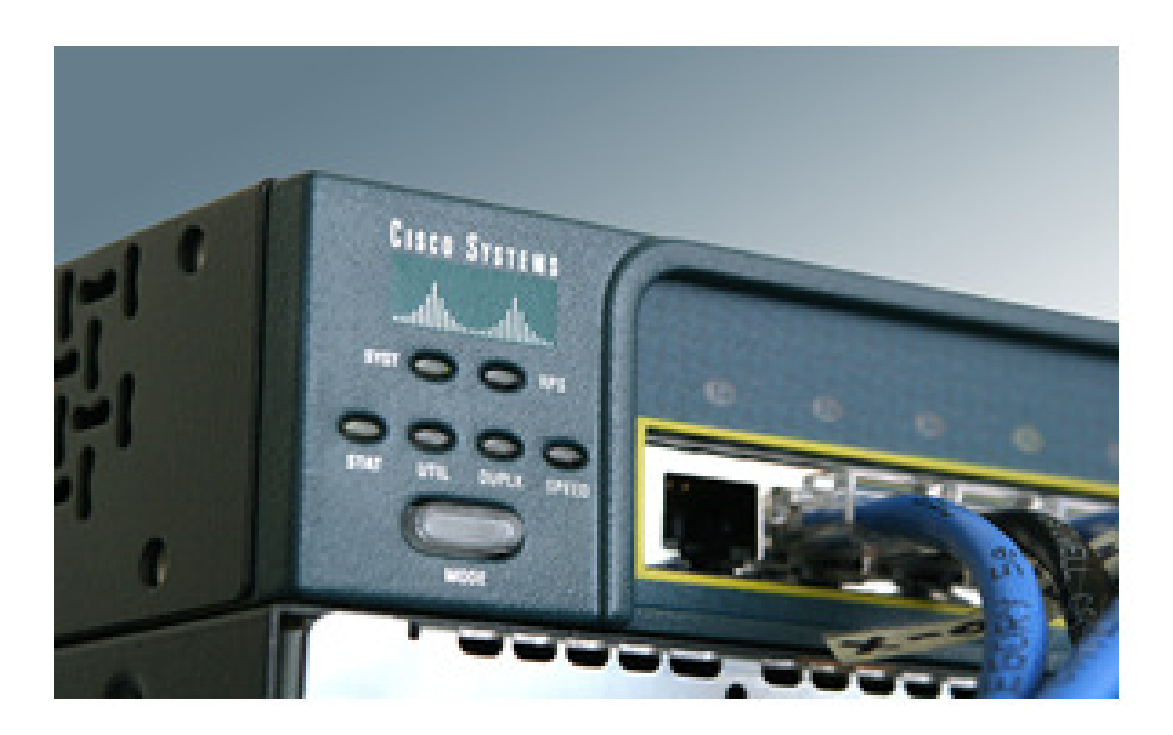

If modem is OK, the frist step is to remove the Tulip LAN cable from switch and connect a LAN cable from CISCO 1905 Router GEO/O port to Switch port.

Then click on your Desktop START button-----Click on RUN------ write PING 10.220.5.244 -t -----Click OK. The window that will open will be like this-

| C (Windows             | loyden 12 pingene              |                                       | and and |                                                                                                    |         |
|------------------------|--------------------------------|---------------------------------------|---------|----------------------------------------------------------------------------------------------------|---------|
| Reply from             | 18.238.5.3421                  | hyper-12 time-Day IIL-125             |         |                                                                                                    |         |
| depty from             | 18.228.5.2421                  | hyter-12 time-les ITL-125             |         |                                                                                                    |         |
| Reply from             | 18.278.5.2421                  | hyter-12 time-Dec 111-125             |         |                                                                                                    |         |
| Seattle in the         | 10.000.5.0121                  | hybrings timerships illess            |         |                                                                                                    |         |
| States from            | 10 220 C 2421                  | heterally since the Theirs            |         |                                                                                                    |         |
| Beally from            | 18 238 5 3451                  | Independent states [5.6as TTLs125]    |         |                                                                                                    |         |
| Reply from             | 18,228,5,242:                  | hyter-32 time-Des TIL-125             |         |                                                                                                    |         |
| Reply from             | 18.228.5.242:                  | hyter-12 time-fine ITL-125            |         |                                                                                                    |         |
| Reply from             | 18.228.5.2421                  | hyter-12 time-183er III-525           |         |                                                                                                    |         |
| Beyly from             | 18.228.5.2421                  | hyter-32 time-24es IIL-125            |         |                                                                                                    |         |
| Beplit Ires            | 18.278.3.2421                  | hybei-12 time-then 111-125            |         |                                                                                                    |         |
| Seattle Press          | 10.220.5.2421                  | here and a state of the state         |         |                                                                                                    |         |
| Seally from            | 18 228 6 2421                  | Instantial singestine TIL-125         |         |                                                                                                    |         |
| Really from            | 18.228.5.249:                  | hotes (2 time-the HL-125              |         |                                                                                                    |         |
| Reply from             | 18.228.5.242:                  | hyter-32 time-38ms ITL-125            |         |                                                                                                    |         |
| Reply from             | 18.228.5.2421                  | hyter-12 time-258mg TTL-525           |         |                                                                                                    |         |
| Reply from             | 18.228.5.2421                  | hytersil time-Wiles IIL-125           |         |                                                                                                    |         |
| deply from             | 18.228.5.242:                  | hyters of time-Dec III-125            |         |                                                                                                    |         |
| Service Treat          | 10.220.5.2421                  | hypervice time-und line-in-           |         |                                                                                                    |         |
| apply them             | 10.000.5.0021                  | hitserally sinceline TH style         |         |                                                                                                    |         |
| Beally from            | 18.228.5.242:                  | buter 12 time the HL-125              |         |                                                                                                    |         |
| Reply from             | 18.228.5.242:                  | hyter-32 time-One ITL-125             |         |                                                                                                    |         |
| Reply from             | 18.228.5.2421                  | hyter-12 time-Dec ITL-125             |         |                                                                                                    |         |
| Reply from             | 18.228.5.2421                  | hyter-32 time-Dec IIL-125             | 1       |                                                                                                    |         |
| Seally Loon            | 18.238.5.242:                  | hyber-32 time-04ms IIL-125            |         |                                                                                                    |         |
| Septor Look            | 10.270.5.2421                  | hyperiver time-one time-tra-          |         |                                                                                                    |         |
| Sealing from           | 18 238 5 3421                  | hotes of the second structure         |         |                                                                                                    |         |
| leads from             | 18.228.5.249:                  | Inter-St Case-Sas TIL-125             |         |                                                                                                    |         |
| Really Loon            | 18.228.5.242:                  | hyter-32 time-Day ITL-125             |         |                                                                                                    |         |
| Reply from             | 18.228.5.2421                  | hyter-12 time-les ITL-125             |         |                                                                                                    |         |
| Reply from             | 18.228.5.2421                  | hyter-32 time-Dec ITL-125             |         |                                                                                                    |         |
| Replay Lines           | 10.220.3.2421                  | hybei 12 line 18hni 111-125           |         | And the second second second second second second second second second second second second second second second |         |
| States and             | 10.770.5.7421<br>10.770 C.5451 | heterally size for Their              |         |                                                                                                    |         |
| Bearing Course         | 18 238 6 3421                  | Interact standard TL-115              |         |                                                                                                    |         |
| Reply from             | 18,228,5,242:                  | hyter-32 time-Des TIL-125             |         |                                                                                                    |         |
| Reply from             | 18.228.5.242:                  | hyter-32 time-Dec ITL-125             |         |                                                                                                    |         |
| Reply from             | 18.228.5.2421                  | hyter-12 time-67es HIL-125            |         |                                                                                                    |         |
| Begige form            | 18.228.5.2421                  | hyter-12 time-Des IIL-125             |         |                                                                                                    |         |
| Seattly Lines.         | 10.220.5.2421                  | hybrings time the Thirty              |         |                                                                                                    |         |
| Realize County         | 10.270.5.7421                  | hates (1) since for 111-120           |         |                                                                                                    | 10 10 A |
| Seally from            | 18 228 5 2421                  | Interrit sinerine IIL-125             |         |                                                                                                    |         |
| Reply from             | 18.238.5.242:                  | hyter-12 time-les III-125             |         |                                                                                                    |         |
| Beply from             | 18.228.5.242:                  | hybra-32 time-Des IIL-125             |         |                                                                                                    |         |
| depty from             | 18.228.5.2421                  | hybra-12 time-Dec IIL-125             |         |                                                                                                    |         |
| Septem Lines           | 10.220.3.2421                  | hyperrold time-Data Hill-175          |         |                                                                                                    |         |
| the part of the second | 10 210 2 2421                  | here and the second succession of the |         |                                                                                                    |         |
| lands from             | 10 220 5 2421                  | heter Of time The ITLAN               |         |                                                                                                    |         |
| Brude from             | 18,228,5,2421                  | heter-12 time-Des ITL-125             |         |                                                                                                    |         |
| kepty from             | 18.238.5.242:                  | hyter-32 time-125m TIL-125            |         |                                                                                                    |         |

If the window as above opens it means connectivity is OK with Central Server

In case of any problem-

BSNL West UP office --- call Mr. Deepak ----- 09410837475

BSNL East UP office ---- call Mr. Chandan Singh ----- 08004471817

OR

Call Mr. Pramod Tripathi ------ 05222610137, 09451134101

#### ANNEXURE 3

#### FORM FOR THE LOCAL ADMINISTRATOR

| Select Location                                                                             | Select Location                                                                                                    |   |
|---------------------------------------------------------------------------------------------|----------------------------------------------------------------------------------------------------|---|
| Office name                                                                                 |                                                                                                    |   |
| Name Of User                                                                                |                                                                                                    |   |
| Employee ID of User                                                                         |                                                                                                    |   |
| Login name                                                                                  |                                                                                                    |   |
| Password                                                                                    |                                                                                                    |   |
| Re enter Password                                                                           |                                                                                                    |   |
| Mobile No                                                                                   | 7                                                                                                    |   |
| Date Of Birth                                                                               | (dd/mm/yyyy)                                                                                                    |   |
| Address Of User                                                                             |                                                                                                    | 1 |
| E-Mail ID                                                                                   |                                                                                                    |   |
| Permission                                                                                  | Select Role Name                                                                                                    |   |
|                                                                                             | REFRESH                                                                                                    |   |
| Password Policy :                                                                           | *                                                                                                    |   |
| L. Password must cor<br>2. Password must cor                                                | itain at least one Upper Case Letter.<br>Itain at least one Lower Case Letter.                                          |   |
| <ol> <li>Password must con</li> <li>Password must con</li> <li>Password must net</li> </ol> | itain at least one Number.<br>itain at least one Special Character (except , .;:&*).                                    |   |
| . 'Admin' is a restrict<br>. 'Admin' is a restrict<br>. Password must be l                  | be among the last Five passwords.<br>ed keyword.Hence it should not be used in the password.<br>Detween 8-15 characters |   |

# ANNEXURE--4

## VyasCentral Login and new user creation by Local Administrator

Link is :

http://10.220.5.244/vyascentral/

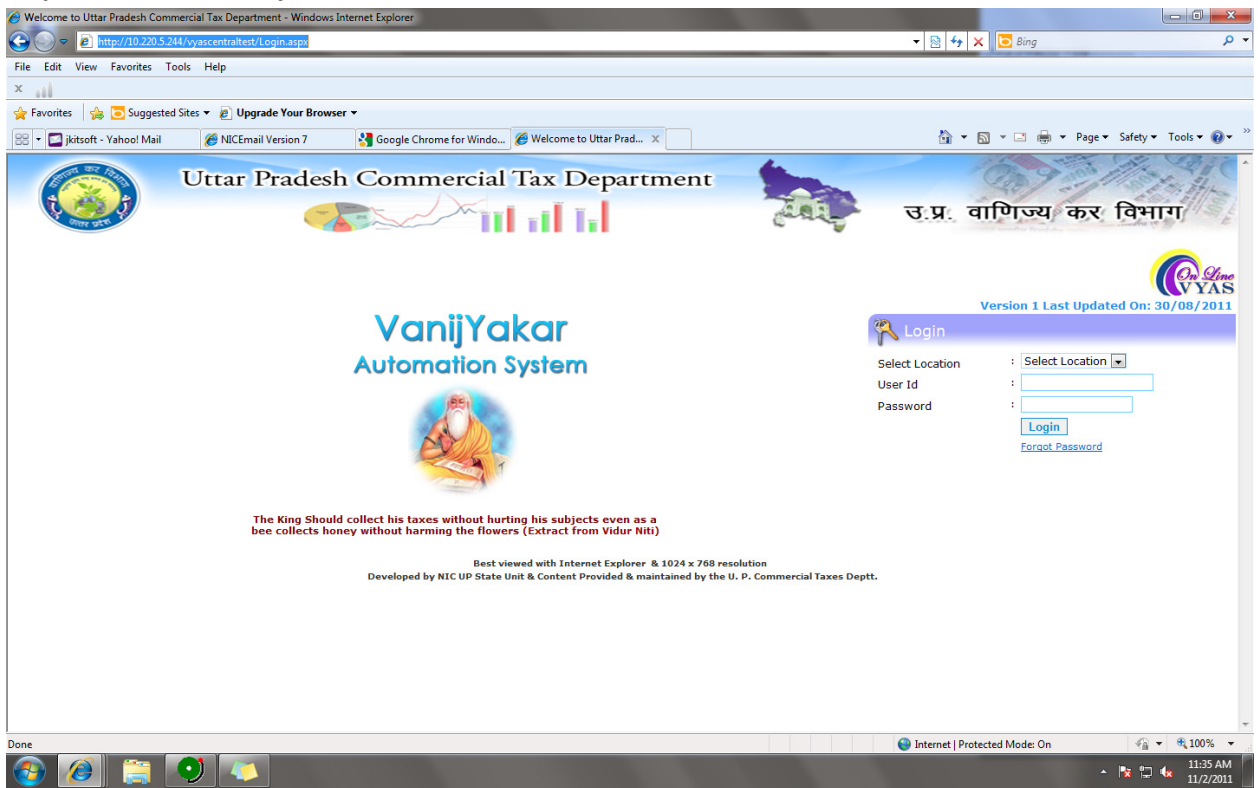

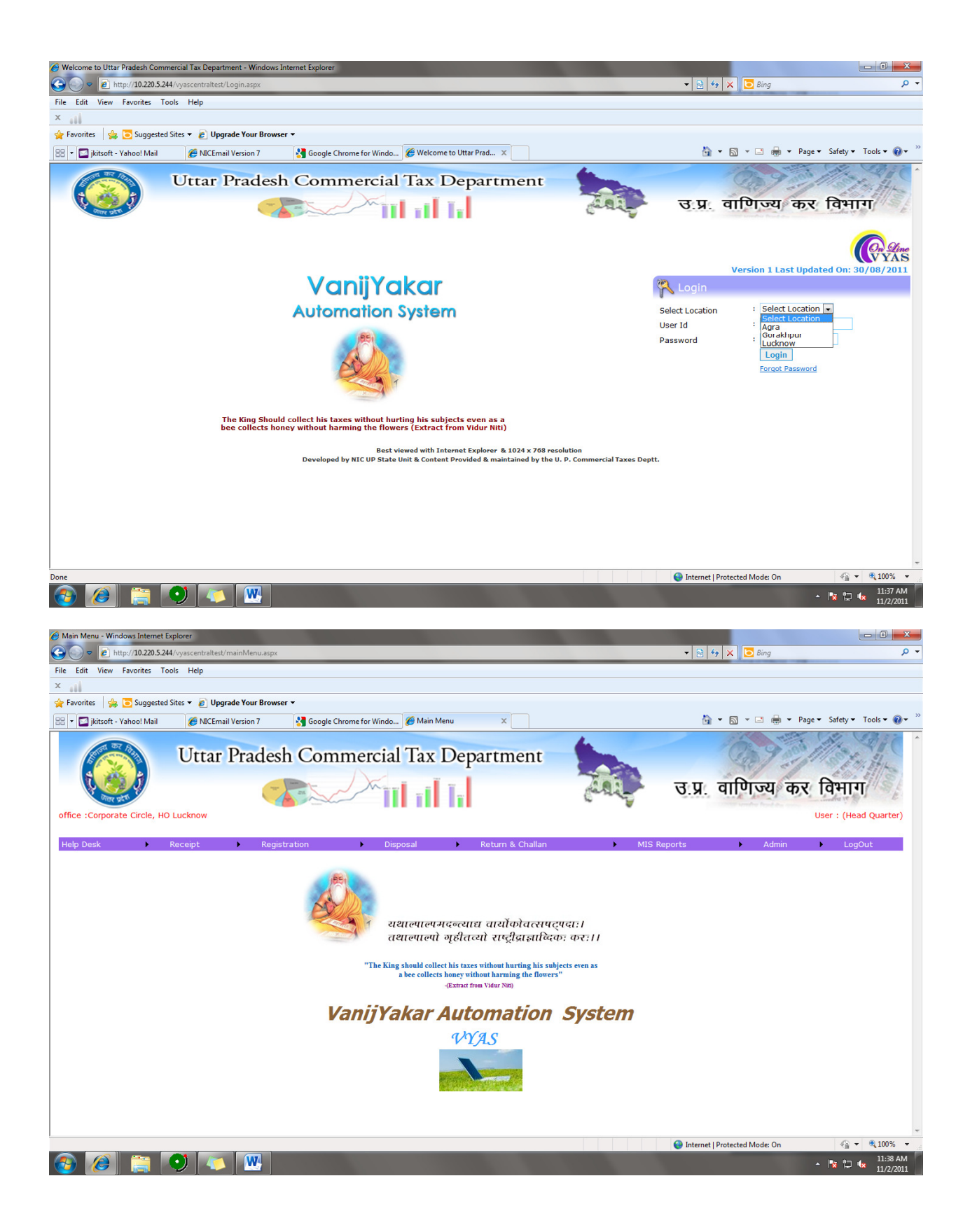

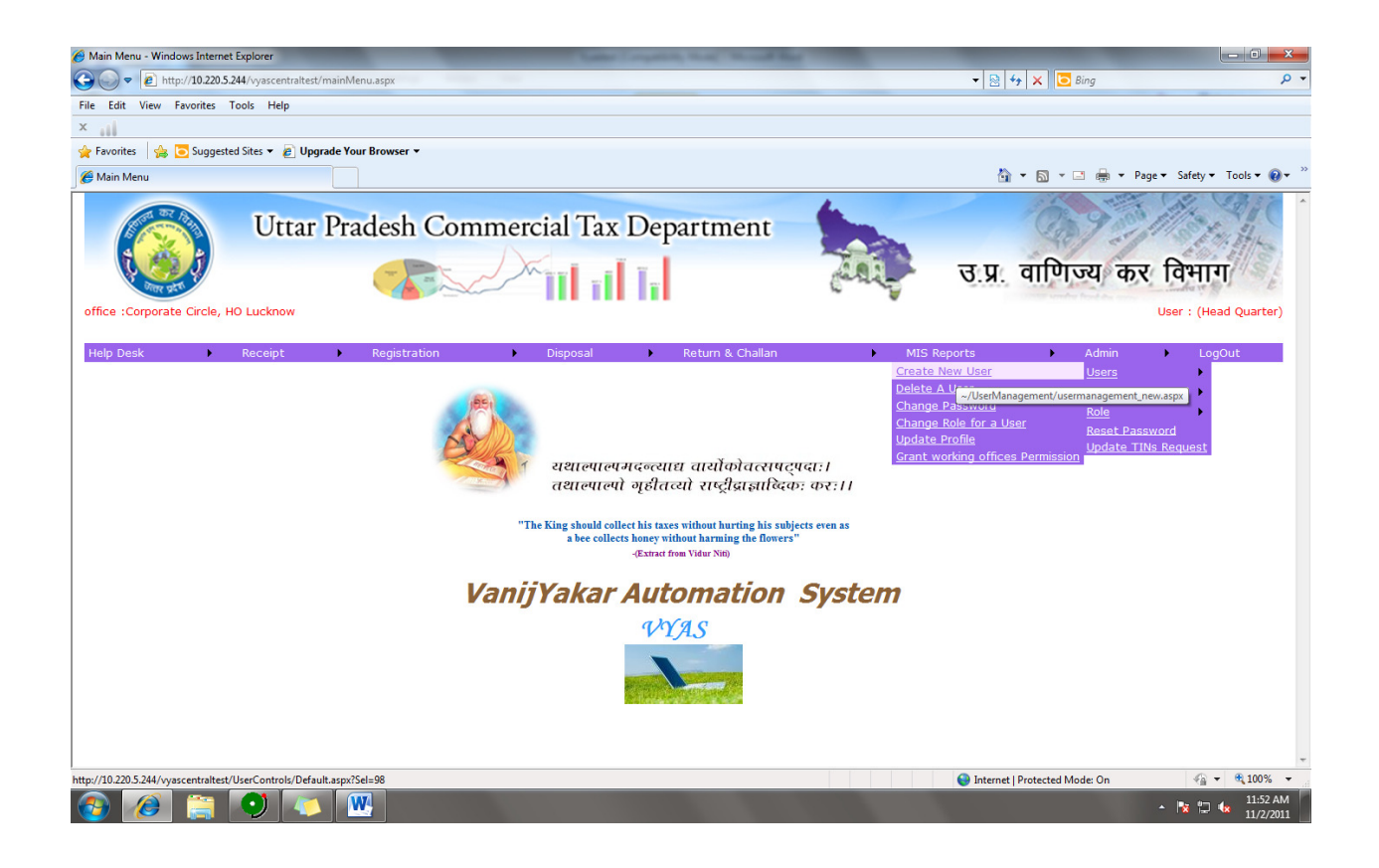

#### Prepare the user registration form:

| OUser Management - Windows Internet Explorer              | -                                                                                                    | Case - report of the second day                                                                                                    |                               |                            |
|-----------------------------------------------------------|----------------------------------------------------------------------------------------------------|----------------------------------------------------------------------------------------------------|-------------------------------|----------------------------|
| C C C F Attp://10.220.5.244/vyascentraltest/UserManagemen | t/usermanagement_new.aspx                                                                                                    |                                                                                                    | 👻 😽 🗙 🖸 Bing                  | • ٩                        |
| File Edit View Favorites Tools Help                       |                                                                                                    |                                                                                                    |                               |                            |
| ×                                                         |                                                                                                    |                                                                                                    |                               |                            |
| A Favorites 🛛 🚖 🖸 Suggested Sites 🔻 🖉 Upgrade Your Brows  | er ▼                                                                                                    |                                                                                                    |                               |                            |
| 🖉 User Management                                         |                                                                                                    |                                                                                                    | 🟠 🕶 🖾 👻 🚍 🗰 🕶 Page '          | • Safety • Tools • @ • "   |
|                                                           |                                                                                                    |                                                                                                    | User : Head Quarter Location  | 1:Lucknow                  |
| (On Gine<br>VYAS                                          |                                                                                                    | Create New User                                                                                                    | Assessment Office : Corporat  | e Circle, HO Lucknow       |
|                                                           | langer correct cores                                                                                                    |                                                                                                    | Back t                        | o Main Menu LogOut         |
|                                                           | Select Location                                                                                                    | Select Location                                                                                                    |                               |                            |
|                                                           | Office name                                                                                                    |                                                                                                    |                               |                            |
|                                                           | Employee ID of User                                                                                                    |                                                                                                    |                               |                            |
|                                                           | Login name                                                                                                    |                                                                                                    |                               |                            |
|                                                           | Eogin name                                                                                                    |                                                                                                    |                               |                            |
|                                                           | Re enter Password                                                                                                    |                                                                                                    |                               |                            |
|                                                           | Mobile No                                                                                                    |                                                                                                    |                               |                            |
|                                                           | Date Of Birth                                                                                                    | (dd/mm/yyyy)                                                                                                    |                               |                            |
|                                                           | Address Of User                                                                                                    |                                                                                                    |                               |                            |
|                                                           | E-Mail ID                                                                                                    |                                                                                                    |                               |                            |
|                                                           | Permission                                                                                                    | Select Role Name                                                                                                    |                               |                            |
|                                                           |                                                                                                    | REFRESH SAVE                                                                                                    |                               |                            |
|                                                           | Password Policy :                                                                                                    |                                                                                                    |                               |                            |
|                                                           | 1. Password must co<br>2. Password must co<br>3. Password must co<br>4. Password must co<br>5. Password must no<br>6. 'Admin' is a restric<br>7. Password must be | ntain at least one Upper Case Letter.<br>ntain at least one Lower Case Letter.<br>ntain at least one Number.<br>ntain at least one Special Character (except ,,;:&*).<br>t be among the last Five passwords.<br>ted keyword.Hence it should not be used in the password.<br>between 8-15 characters. |                               |                            |
| Done                                                      |                                                                                                    |                                                                                                    | Internet   Protected Mode: On | 4 ▼ € 100% ▼               |
| 🚳 🖉 📋 🔍 💽                                                 |                                                                                                    |                                                                                                    |                               | • 🖹 🗐 k 11:53 AM 11/2/2011 |

| Image: Control in the stand in the stand in th                                                                                                    | 🔗 User Management - Windows Internet Explorer          |                                                  | Ander Longonith, Name Would Real               | -         |                                | - 0 <b>- X</b>         |
|----------------------------------------------------------------------------------------------------|--------------------------------------------------------|--------------------------------------------------|------------------------------------------------|-----------|--------------------------------|------------------------|
| Re fait Vew Favorits Took Help   Foroths I is Subjected Stat * Upgrade Your Browser *   Deve Manageneet    Create New User  Create New User  Create New New Create Create New User  Create New User  Create New Vser  Create New Vser                                                                                                    | C→ C→ E http://10.220.5.244/vyascentraltest/UserManage | ement/usermanagement_new.aspx                    |                                                |           | 🔻 🗟 🍫 🗙 🖸 Bing                 | • ٩                    |
| Image: State in the intervent intervent inter                                                                                                    | File Edit View Favorites Tools Help                    |                                                  |                                                |           | And a read of the              |                        |
| Petrotts Suggested State * @ Upgrade Your Boowser     Petrotts See * Page * States * To the * * * *   User * myself Location: Lucknow   See * To the New User   See to Location   Office name   Office name   Subtet Office   Office name   Subtet Office   Office name   Subtet Office   Office name   Subtet Office   Office name   Subtet Office   Office name   Subtet Office   Office name   Undown Settor * 1, DC   Password   Lucknow Settor * 1, DC   Madress Of User   Lucknow Settor * 1, DC   Name Of User   Lucknow Settor * 1, DC   Madress Of User   Lucknow Settor * 1, DC   Address Of User   Lucknow Settor * 1, DC   Lucknow Settor * 1, DC   <                                                                                                    | x                                                      |                                                  |                                                |           |                                |                        |
| Wet Munagement       Image is and in the page is darly in the image is and in the page is darly in the image is and in the page is darly in the page is darly in the image is and in the page is darly in the page is darly in the page is                                                                                                    | 🖕 Favorites 🛛 🚖 🦲 Suggested Sites 👻 🖉 Upgrade Your Br  | rowser 💌                                         |                                                |           |                                |                        |
| Control       Control       Contro       Control       Control                                                                                                    | C Har Management                                       |                                                  |                                                |           | 🖄 🛪 🖾 🛪 🗖 🚔 🛪 Page 🛪           | Safety - Tools - 🔊 - » |
| Year (Sector)       Create New Use       Accessment Office: Lucknow Sector: 1, 0C         Sector (Sector)       Sector (Sector)       Sector (Sector)       Sector (Sector)         Office name       Sector (Sector)       Sector (Sector)       Sector (Sector)         Name Of User       Sector (Sector)       Sector (Sector)       Sector (Sector)       Sector (Sector)         Name Of User       Sector (Sector)       Sector (Sector)       Sector (Sector)       Sector (Sector)       Sector (Sector)         Name Of User       Sector (Sector)       Sector (Sector)       Sector)       Sector (Sector)                                                                                                    |                                                        |                                                  |                                                |           |                                |                        |
| Create New User Create New User Accessment office : Luchanow Sector: 1, pc                                                                                                    |                                                        |                                                  |                                                |           | User : myself Location : Luckn | ow                     |
| Comparing Control       Unclose Weight Control         Office name       Select Location         Office name       Corporate Conto, Luchnow         Login name       Luchnow Sector 1, DC         Password       Luchnow Sector 1, DC         Password       Luchnow Sector 1, DC         Password       Luchnow Sector 1, DC         Permission       Luchnow Sector 1, DC         Permission       Luchnow Sector 1, DC         Permission       Luchnow Sector 1, DC         Permission       Luchnow Sector 1, DC         Permission       Luchnow Sector 1, DC         Permission       Luchnow Sector 1, DC         Luchnow Sector 1, DC       Luchnow Sector 1, DC         Luchnow Sector 1, DC       Luchnow Sector 1, DC         Luchnow Sector 1, DC       Luchnow Sector 1, DC         Luchnow Sector 1, DC       Luchnow Sector 1, DC         Luchnow Sector 1, DC       Luchnow Sector 1, DC         Permission       Luchnow Sector 1, DC         Luchnow Sector 2, DC       Password must com         Password must com       Luchnow Sector 1, DC         Luchnow Sector 2, DC       Password must com         Password must com       Luchnow Sector 2, DC         Password must com       Luchnow Sector 2, DC                                                                                                    | (On Line ( A))                                         |                                                  | Create New User                                |           | Assessment Office : Lucknow S  | ector- 1, DC           |
| Select Location       Select Cloce         Office name       Select Cloce         Name Of User       Capprate Circle, Luchnow I         Login name       Luchnow Sector 1, DC         Password       Luchnow Sector 2, DC         Nabile No       Luchnow Sector 3, DC         Re enter Password       Luchnow Sector 9, DC         Er Mail ID       Luchnow Sector 9, DC         Er Mail ID       Luchnow Sector 9, DC         Er Mail ID       Luchnow Sector 9, DC         Er Mail ID       Luchnow Sector 9, DC         Er Mail ID       Luchnow Sector 1, DC         Luchnow Sector 1, DC       Luchnow Sector 1, DC         Luchnow Sector 1, DC       Luchnow Sector 1, DC         Luchnow Sector 1, DC       Luchnow Sector 1, DC         Luchnow Sector 1, DC       Luchnow Sector 1, DC         Luchnow Sector 1, DC       Luchnow Sector 1, DC         Luchnow Sector 1, DC       Luchnow Sector 1, DC         Luchnow Sector 1, DC       Luchnow Sector 2, DC         3. Password musi cont Luchnow Sector 2, DC       Sector 4, Luchnow Sector 2, DC         5. Password musi cont Luchnow Sector 2, DC       Sector 4, Luchnow Sector 2, DC         6. Y Admin Is an estrict Luchnow Sector 2, DC       Luchnow Sector 2, DC         7. Password musi cont Luchnow Sector 2, DC                                                                                                    |                                                        |                                                  |                                                |           |                                |                        |
| Select Location Lucknow Select Office name Select Office name Select Office name Select Office (Lucknow) Corporate Crick, Lucknow I Employee ID of User Corporate Crick, Lucknow I Lucknow Select 3, DO I Be enter Password Lucknow Select 3, DO I Be enter Password Lucknow Select 4, DO I Mobile No Lucknow Select 4, DO I Mobile No Lucknow Select 7, DO I Date Of Birth Lucknow Select 7, DO I Lucknow Select 7, DO I Luc                                                                                                    |                                                        |                                                  |                                                |           | Back to                        | Main Menu LogOut       |
| Office name       Select Office         Name Of User       Corporate Circle, Luchow I         Employee ID of User       Corporate Circle, Nuchow I         Login name       Luchow Sector 1, DC         Password       Luchow Sector 3, DC         Re enter Password       Luchow Sector 4, DC         Hobile No       Luchow Sector 5, DC         Date Of Birth       Luchow Sector 5, DC         Address Of User       Luchow Sector 7, DC         Address Of User       Luchow Sector 6, DC         Luchow Sector 7, DC       Address Of User         Luchow Sector 1, DC       Permission         Luchow Sector 1, DC       Luchow Sector 1, DC         Password must cont       Luchow Sector 1, DC         Luchow Sector 1, DC       Luchow Sector 1, DC         Name Cont Luchow Sector 1, DC       Luchow Sector 1, DC         Luchow Sector 1, DC       Luchow Sector 1, DC         Luchow Sector 1, DC       Luchow Sector 1, DC         Luchow Sector 1, DC       Luchow Sector 1, DC         Luchow Sector 1, DC       Luchow Sector 1, DC         Luchow Sector 1, DC       Luchow Sector 1, DC         Sessword must cont       Luchow Sector 1, DC         Luchow Sector 1, AC       Password Sector 1, DC         Sessword must cont                                                                                                    |                                                        | Select Location                                  | Lucknow                                        |           | 7                              |                        |
| Name Of User       Corporate Circle, Lucknow II         Employee DJ of User       Corporate Circle, Lucknow II         Login name       Lucknow Sector 2, DC         Lucknow Sector 2, DC       Date Of Birth         Lucknow Sector 4, DC       Mobile No         Mobile No       Lucknow Sector 6, DC         Date Of Birth       Lucknow Sector 7, DC         Lucknow Sector 7, DC       Lucknow Sector 7, DC         Mobile No       Lucknow Sector 7, DC         Mobile No       Lucknow Sector 7, DC         Lucknow Sector 7, DC       Lucknow Sector 7, DC         Lucknow Sector 7, DC       Lucknow Sector 7, DC         Lucknow Sector 7, DC       Lucknow Sector 7, DC         Lucknow Sector 7, DC       Lucknow Sector 7, DC         Lucknow Sector 7, DC       Lucknow Sector 7, DC         Lucknow Sector 7, DC       Lucknow Sector 7, DC         Lucknow Sector 7, DC       Lucknow Sector 7, DC         Lucknow Sector 7, DC       Lucknow Sector 7, DC         Lucknow Sector 7, DC       Lucknow Sector 7, DC         Lucknow Sector 7, DC       Lucknow Sector 7, DC         Lucknow Sector 7, DC       Lucknow Sector 7, DC         Lucknow Sector 7, DC       Lucknow Sector 7, DC         Lucknow Sector 7, AC       Password must con      <                                                                                                    |                                                        | Office name                                      | Select Office                                  | •         |                                |                        |
| Employee ID of User       Corporate Circle, Lucknow II         Login name       Corporate Circle, Lucknow II         Login name       Lucknow Sector 1, DC         Password       Lucknow Sector 2, DC         Mobile No       Lucknow Sector 7, DC         Date Of Birth       Lucknow Sector 7, DC         Address Of User       Lucknow Sector 7, DC         Address Of User       Lucknow Sector 7, DC         Address Of User       Lucknow Sector 7, DC         Lucknow Sector 7, DC       Lucknow Sector 7, DC         Address Of User       Lucknow Sector 7, DC         Lucknow Sector 7, DC       Lucknow Sector 10, DC         Permission       Lucknow Sector 7, DC         Lucknow Sector 7, DC       Lucknow Sector 7, DC         Lucknow Sector 7, DC       Lucknow Sector 7, DC         Lucknow Sector 7, DC       Lucknow Sector 7, DC         Lucknow Sector 7, DC       Lucknow Sector 7, DC         Lucknow Sector 7, DC       Lucknow Sector 7, DC         Lucknow Sector 7, DC       Lucknow Sector 7, DC         Lucknow Sector 7, DC       Lucknow Sector 7, DC         Lucknow Sector 7, DC       Lucknow Sector 7, DC         Jeassword must cont Lucknow Sector 7, DC       Sector 7, DC         Jeassword must cont       Lucknow Sector 7, DC                                                                                                    |                                                        | Name Of User                                     | Select Office                                  | *         |                                |                        |
| Address of User Lucknow Sector 3, DC<br>Re enter Password Lucknow Sector 4, DC<br>Nobile No Lucknow Sector 5, DC<br>Re enter Password Lucknow Sector 5, DC<br>Nobile No Lucknow Sector 7, DC<br>Address of User Lucknow Sector 7, DC<br>Address of User Lucknow Sector 7, DC<br>E-Mail ID Lucknow Sector 10, DC<br>Permission Lucknow Sector 11, DC<br>Lucknow Sector 14, DC<br>Lucknow Sector 15, DC<br>Lucknow Sector 16, DC<br>Lucknow Sector 17, DC<br>3. Password Policy: Lucknow Sector 10, DC<br>Password Policy: Lucknow Sector 10, DC<br>Lucknow Sector 10, DC<br>2. Password must cont Lucknow Sector 10, DC<br>2. Password must cont Lucknow Sector 10, DC<br>2. Password must cont Lucknow Sector 10, DC<br>3. Password must cont Lucknow Sector 10, DC<br>4. Password must cont Lucknow Sector 10, DC<br>4. Password must cont Lucknow Sector 10, DC<br>4. Password must cont Lucknow Sector 10, DC<br>4. Password must cont Lucknow Sector 10, DC<br>4. Password must cont Lucknow Sector 10, DC<br>4. Password must cont Lucknow Sector 20, DC<br>5. Password must cont Lucknow Sector 20, DC<br>6. 'Maini 15 a restrictif Lucknow Sector 20, DC<br>6. 'Mani 15 a restrictif Lucknow Sector 20, DC<br>6. 'Mani 16 a restrictif Lucknow Sector 20, DC<br>6. 'Mani 16 a restrictif Lucknow Sector 20, DC<br>6. 'Mani 16 a restrictif Lucknow Sector 20, DC<br>6. 'Mani 16 a restrictif Lucknow Sector 20, DC<br>6. 'Mani 16 a restrictif Lucknow Sector 20, DC<br>6. 'Mani 16 a restrictif Lucknow Sector 20, DC<br>6. 'Mani 16 a restrictif Lucknow Sector 20, DC<br>6. 'Mani 16 a restrictif Lucknow Sector 20, DC<br>1. Password must cont Lucknow Sector 20, DC<br>1. Password must cont Lucknow Sector 20, DC<br>1. Password must cont Lucknow Sector 20, DC<br>1. Password must cont Lucknow Sector 20, DC<br>1. Lucknow Sector 20, DC<br>1. Password must cont Lucknow Sector 20, DC<br>1. Password must cont Lucknow Sector 20, DC<br>1. Password must cont Lucknow Sector 20, DC<br>1. Password must cont Lucknow Sector 20, DC<br>1. Password must cont Lucknow Sector 20, DC<br>1. Password must cont Lucknow Sector 20, DC<br>1. Password must cont Lucknow Sector 20, DC<br>1. Password must cont Luck                                                                                                    |                                                        | Employee ID of User                              | Corporate Circle, Lucknow I                    |           |                                |                        |
| Lucian Manie Lucianov Sector 1, DC<br>Password Lucianov Sector 3, DC<br>Re enter Password Lucianov Sector 5, DC<br>Date of Birth Lucianov Sector 7, DC<br>Address of User Lucianov Sector 7, DC<br>Address of User Lucianov Sector 9, DC<br>E Mail ID Lucianov Sector 10, DC<br>Permission Lucianov Sector 11, DC<br>Lucianov Sector 13, DC<br>Lucianov Sector 13, DC<br>Lucianov Sector 15, DC<br>Lucianov Sector 15, DC<br>Lucianov Sector 16, DC<br>Lucianov Sector 17, DC<br>Lucianov Sector 17, DC<br>Lucianov Sector 19, DC<br>2. Password must cont<br>Lucianov Sector 19, DC<br>2. Password must cont<br>Lucianov Sector 19, DC<br>2. Password must cont<br>Lucianov Sector 19, DC<br>2. Password must cont<br>Lucianov Sector 2, DC<br>3. Password must cont<br>Lucianov Sector 2, DC<br>3. Password must cont<br>Lucianov Sector 2, DC<br>3. Password must cont<br>Lucianov Sector 2, AC<br>Lucianov Sector 2, AC<br>Lucianov Sector 2                                                                                                    |                                                        |                                                  | Corporate Circle, HO Lucknow                   |           |                                |                        |
| Password Lucknow Settor 3, DC<br>Lucknow Settor 4, DC<br>Mobile No<br>Lucknow Settor 5, DC<br>Lucknow Settor 6, DC<br>Date Of Birth<br>Lucknow Settor 7, DC<br>Address Of User<br>Lucknow Settor 9, DC<br>E-Mail ID<br>Lucknow Settor 10, DC<br>Lucknow Settor 11, DC<br>Lucknow Settor 13, DC<br>Lucknow Settor 13, DC<br>Lucknow Settor 14, DC<br>Lucknow Settor 14, DC                                                                                                    |                                                        | Login name                                       | Lucknow Sector- 1, DC                          |           |                                |                        |
| Re enter Password<br>Hobile No<br>Lucknow Settor 5, DC<br>Lucknow Settor 5, DC<br>Lucknow Settor 7, DC<br>Address Of User<br>Lucknow Settor 8, DC<br>E-Mail ID<br>Lucknow Settor 9, DC<br>E-Mail ID<br>Lucknow Settor 10, DC<br>Permission<br>Lucknow Settor 11, DC<br>Lucknow Settor 13, DC<br>Lucknow Settor 14, DC<br>Lucknow Settor 14, DC<br>Lucknow Settor 14, DC<br>Lucknow Settor 15, DC<br>Lucknow Settor 17, DC<br>1. Password must cont<br>Lucknow Settor 10, DC<br>2. Password must cont<br>Lucknow Settor 10, DC<br>2. Password must cont<br>Lucknow Settor 10, DC<br>2. Password must cont<br>Lucknow Settor 10, DC<br>2. Password must cont<br>Lucknow Settor 10, DC<br>2. Password must cont<br>Lucknow Settor 10, DC<br>3. Password must cont<br>Lucknow Settor 2, DC<br>6. 'Admin' is a restrict<br>Lucknow Settor 2, DC<br>Lucknow Settor 2, DC<br>Lucknow Settor 2, AC<br>Lucknow Settor 2, AC<br>Lucknow Settor 4, AC<br>Lucknow Settor 4, AC                                                                                                    |                                                        | Password                                         | Lucknow Sector- 2, DC<br>Lucknow Sector- 3, DC |           |                                |                        |
| Mobile No Lucknow Sector- 5, DC<br>Date Of Birth Lucknow Sector- 7, DC<br>Address Of User Lucknow Sector- 8, DC<br>Lucknow Sector- 9, DC<br>E-Mail ID Lucknow Sector- 10, DC<br>Dermission Lucknow Sector- 11, DC<br>Lucknow Sector- 11, DC<br>Lucknow Sector- 13, DC<br>Lucknow Sector- 14, DC<br>Lucknow Sector- 16, DC<br>Lucknow Sector- 16, AC<br>Lucknow Sector- 16, AC<br>Lucknow Sector- 16, AC<br>Lucknow Sec                                                                                                    |                                                        | Re enter Password                                | Lucknow Sector- 4, DC                          | E         |                                |                        |
| Date Of Birth Lucknow Settor 7, DC<br>Address Of User Lucknow Settor 9, DC<br>E-Mail ID Lucknow Settor 10, DC<br>Permission Lucknow Settor 12, DC<br>Lucknow Settor 13, DC<br>Lucknow Settor 13, DC<br>Lucknow Settor 15, DC<br>Lucknow Settor 15, DC<br>Lucknow Settor 15, DC<br>Lucknow Settor 10, DC<br>Password Policy :<br>Lucknow Settor 10, DC<br>Lucknow Settor 10, DC<br>Settor 10, DC<br>Settor 10, DC<br>Lucknow Settor 10, DC<br>Lucknow Settor 10, DC<br>Settor 10, DC<br>Lucknow Settor 10, DC<br>Lucknow Settor 10, DC<br>Lucknow Settor 10, DC<br>Lucknow Settor 10, DC<br>Lucknow Settor 10, DC<br>Lucknow Settor 10, DC<br>Lucknow Settor 10, DC<br>Lucknow Settor 10, DC<br>Lucknow Settor 10, DC<br>Lucknow Settor 10, DC<br>Lucknow Settor 10, AC<br>Lucknow Settor 10, AC<br>L                                                                                                    |                                                        | Mobile No                                        | Lucknow Sector- 5, DC                          |           |                                |                        |
| Address Of User<br>Lucknow Sactor 9, DC<br>E-Mail ID<br>Lucknow Sactor 10, DC<br>Permission<br>Lucknow Sactor 11, DC<br>Lucknow Sactor 12, DC<br>Lucknow Sactor 13, DC<br>Lucknow Sactor 14, DC<br>Lucknow Sactor 16, DC<br>Lucknow Sactor 16, DC<br>Lucknow Sactor 17, DC<br>1. Password must cont<br>Lucknow Sactor 19, DC<br>2. Password must cont<br>Lucknow Sactor 10, DC<br>3. Password must cont<br>Lucknow Sactor 20, DC<br>4. Password must cont<br>Lucknow Sactor 20, DC<br>4. Password must cont<br>Lucknow Sactor 20, DC<br>4. Password must cont<br>Lucknow Sactor 20, DC<br>4. Password must cont<br>Lucknow Sactor 20, DC<br>4. Password must cont<br>Lucknow Sactor 20, DC<br>4. Password must cont<br>Lucknow Sactor 20, DC<br>4. Password must cont<br>Lucknow Sactor 20, DC<br>4. Password must cont<br>Lucknow Sactor 20, DC<br>4. Main 19, a restrict<br>Lucknow Sactor 20, AC<br>Lucknow Sactor 20, AC<br>Luckn                                                                                                    |                                                        | Date Of Birth                                    | Lucknow Sector- 7, DC                          |           |                                |                        |
| E-Mail ID       Lucknow Sector-10, DC         Permission       Lucknow Sector-12, DC         Lucknow Sector-13, DC       Lucknow Sector-14, DC         Lucknow Sector-14, DC       Lucknow Sector-16, DC         Lucknow Sector-16, DC       Lucknow Sector-17, DC         Lucknow Sector-17, DC       Lucknow Sector-18, DC         Lucknow Sector-17, DC       Lucknow Sector-19, DC         3. Password must cont Lucknow Sector-19, DC       Sector-10, DC         3. Password must cont Lucknow Sector-19, DC       Sector-14, DC         3. Password must cont Lucknow Sector-20, DC       Sector-14, DC         4. Password must cont Lucknow Sector-20, DC       Sector-14, AC         5. Password must cont Lucknow Sector-20, AC       Lucknow Sector-20, AC         Lucknow Sector-4, AC       *                                                                                                    |                                                        | Address Of User                                  | Lucknow Sector- 8, DC                          |           |                                |                        |
| Permission       Lucknow Sector-12, DC<br>Lucknow Sector-32, DC<br>Lucknow Sector-43, DC<br>Lucknow Sector-14, DC<br>Lucknow Sector-16, DC<br>Lucknow Sector-16, DC<br>Lucknow Sector-17, DC<br>Lucknow Sector-18, DC<br>2, Password must cont Lucknow Sector-20, DC<br>4, Password must cont Lucknow Sector-22, DC<br>5, Password must cont Lucknow Sector-22, DC<br>6, 'Admin' is a restrict<br>Lucknow Sector-2, AC<br>Lucknow Sector-4, AC       #**).         Done       @ Internet Protected Mode: On       @ * %10% *                                                                                                    |                                                        | E-Mail ID                                        | Lucknow Sector-10, DC                          |           |                                |                        |
| Lucknow Setor-13, DC<br>Lucknow Setor-13, DC<br>Lucknow Setor-15, DC<br>Lucknow Setor-16, DC<br>Lucknow Setor-17, DC<br>1. Password must cont<br>Lucknow Setor-17, DC<br>3. Password must cont<br>Lucknow Setor-20, DC<br>4. Password must cont<br>Lucknow Setor-21, DC<br>5. Password must cont<br>Lucknow Setor-22, DC<br>6. Admin 15 a restrict<br>Lucknow Setor-2, AC<br>Lucknow Setor-2, AC<br>Lucknow Setor-4, AC                                                                                                    |                                                        | Permission                                       | Lucknow Sector-11, DC                          |           |                                |                        |
| Done       Internet Protected Mode: On       Image: Construction of the second second                                                                                                    |                                                        |                                                  | Lucknow Sector-12, DC<br>Lucknow Sector-13 DC  |           |                                |                        |
| Password Policy:       Lucknow Sector-16, DC<br>Lucknow Sector-17, DC         1. Password must cont Lucknow Sector-18, DC         2. Password must cont Lucknow Sector-19, DC         3. Password must cont Lucknow Sector-20, DC         4. Password must cont Lucknow Sector-20, DC         5. Password must cont Lucknow Sector-20, DC         6. 'Admin' is a restrict<br>Lucknow Sector-2, AC         Lucknow Sector-4, AC                                                                                                    |                                                        |                                                  | Lucknow Sector-14, DC                          |           |                                |                        |
| Done                                                                                                    |                                                        | Password Policy :                                | Lucknow Sector-15, DC                          |           |                                |                        |
| 1. Password must cont (Lucknow Sector-19, DC         3. Password must cont (Lucknow Sector-20, DC         4. Password must cont (Lucknow Sector-20, DC         6. Adami's a restrict (Lucknow Sector-2, DC         6. Adami's a restrict (Lucknow Sector-2, AC         Lucknow Sector-4, AC                                                                                                    |                                                        |                                                  | Lucknow Sector-17, DC                          |           |                                |                        |
| Done                                                                                                    |                                                        | 1. Password must con<br>2. Password must con     | Lucknow Sector-18, DC                          |           |                                |                        |
| 4. Password must not [_ucknow Sector-2]. DC<br>5. Password must not [_ucknow Sector-2]. DC<br>6. 'Admin' is a restrict [_ucknow Sector-1, AC<br>Lucknow Sector-2, AC<br>Lucknow Sector-3, AC<br>Lucknow Sector-4, AC<br>Done<br>Cone<br>Cone |                                                        | 3. Password must con                             | Lucknow Sector-19, DC                          |           |                                |                        |
| 5. Password must not [Lucknow Sector 2, DC<br>6. 'Admin' is a restrict Lucknow Sector - 1, AC<br>7. Password must be Lucknow Sector - 2, AC<br>Lucknow Sector - 3, AC<br>Done                                                                                                    |                                                        | 4. Password must cont                            | Lucknow Sector-21, DC                          | 8t*).     |                                |                        |
| Done                                                                                                    |                                                        | 5. Password must not                             | Lucknow Sector-22 , DC                         |           |                                |                        |
| Done                                                                                                    |                                                        | 6. 'Admin' is a restrict<br>7 Password must be h | Lucknow Sector- 1, AC                          | password. |                                |                        |
| Done                                                                                                    |                                                        | 7.1 dissilor di muse be e                        | Lucknow Sector- 2, AC                          |           | 7                              |                        |
| Done Con Con Con Con Con Con Con Con Con Con                                                                                                    |                                                        |                                                  | Lucknow Sector- 4, AC                          | -         |                                |                        |
| Done 🕞 🖗 Internet   Protected Mode: On 🍕 + %100% +                                                                                                    |                                                        |                                                  | 1                                              |           |                                |                        |
| n 👔 🖆 🚺 👘 🞹                                                                                                    | Done                                                   |                                                  |                                                | a 🛾       | Internet   Protected Mode: On  | √a  →  ⊕ 100%  →       |
|                                                                                                    | 🔊 🥖 🚞 💽 🔨 🕅                                            |                                                  |                                                |           |                                | 11:58 AM               |

Login should have a permission like receipt user, registration CTO etc. (i.e. Role Name) and password policy is written on the form below:

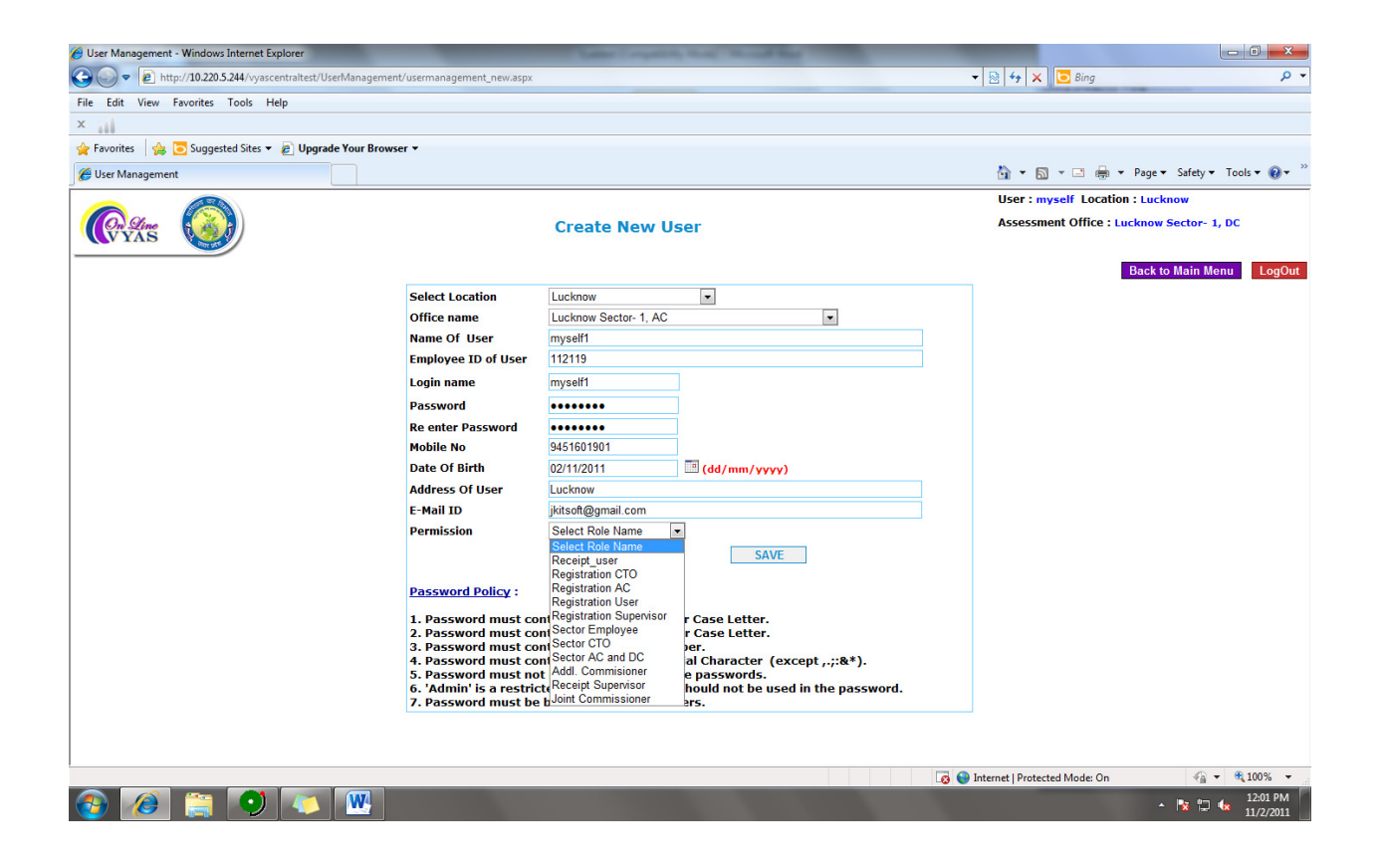

### **Password Change by User:**

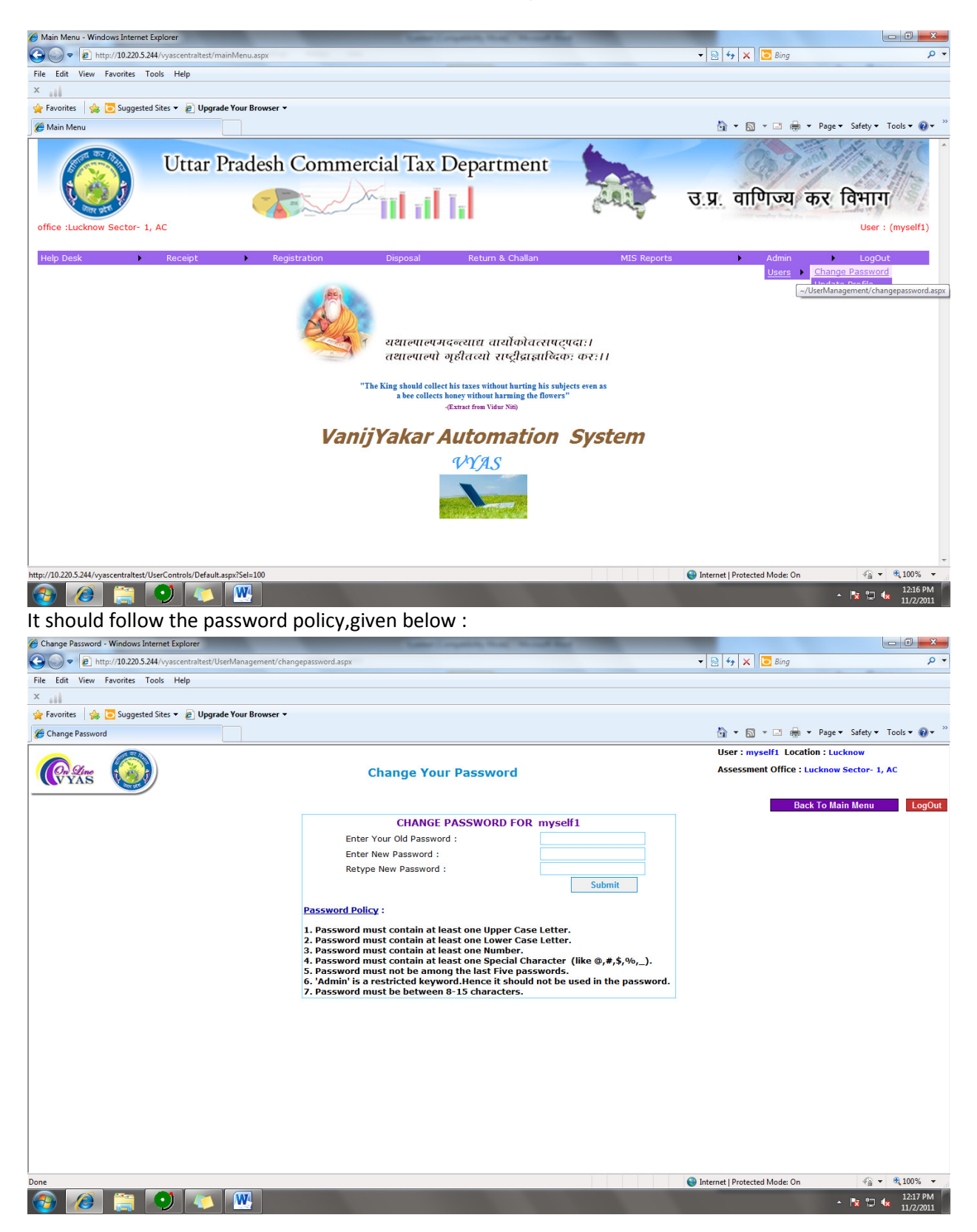

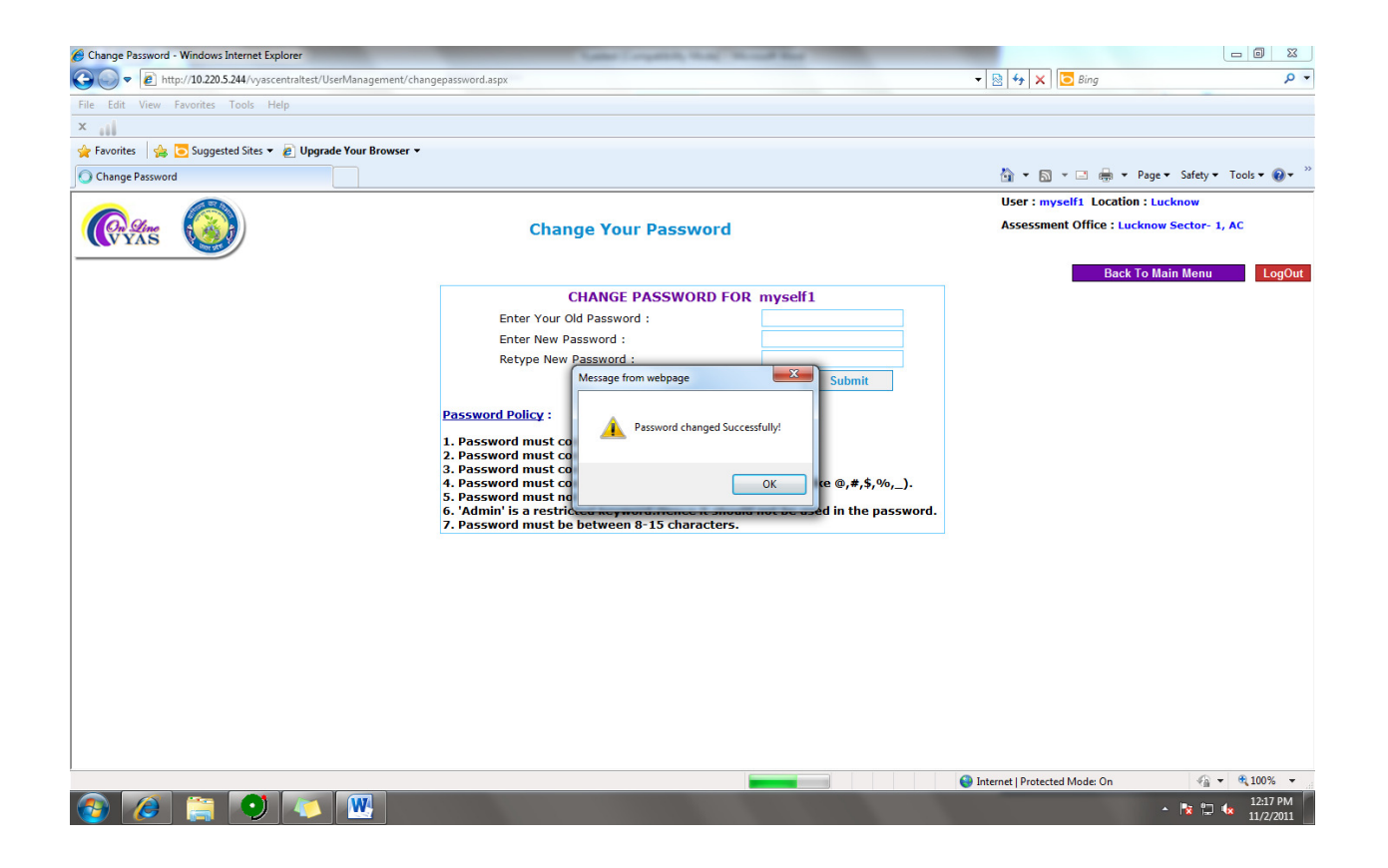